## How to Add an Account Status Code

1. On Sales folder, click the Account Status Codes menu. This will open a new Account Status Code screen if there is no existing record yet. If not, the integrated search grid will be displayed.

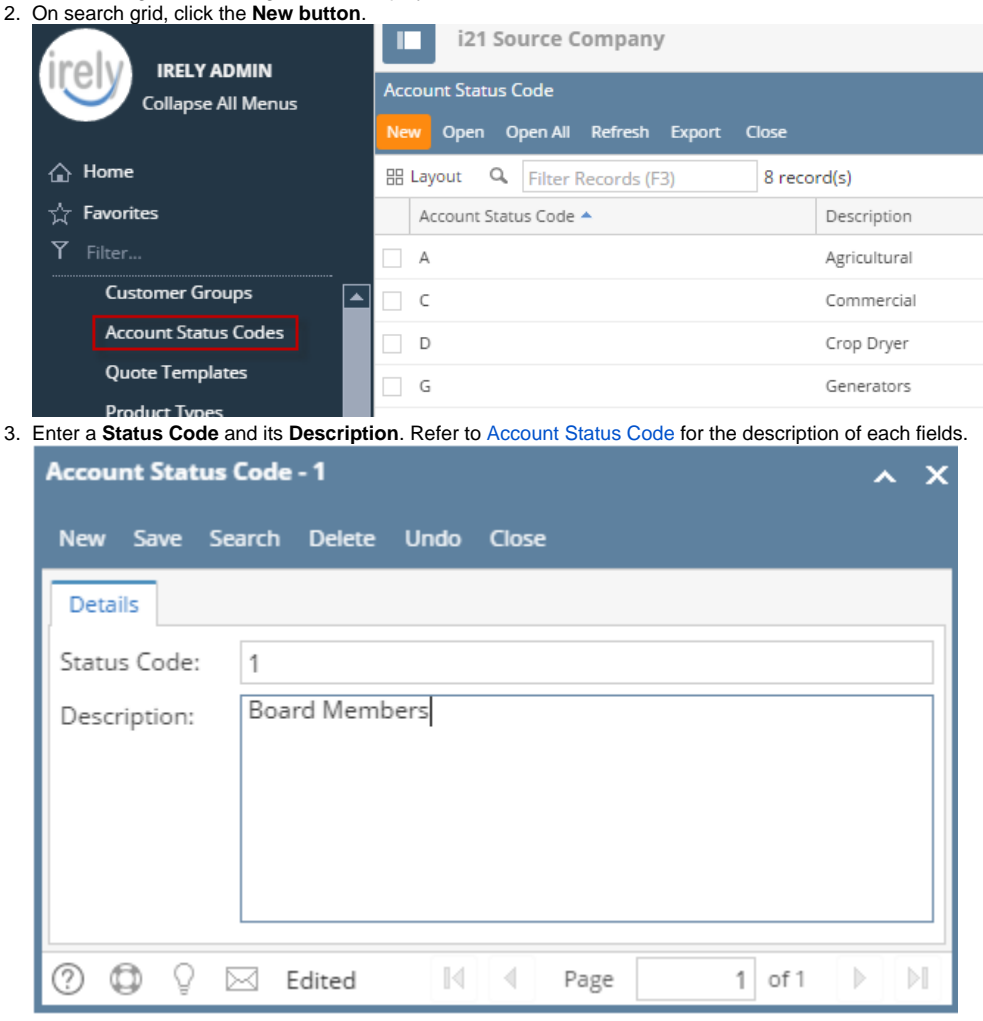

4. Click Save button.

If the origin integration is enabled, the Status Code field will be disabled upon saving.

1. On Sales folder, click the Account Status Codes menu. If there is no existing record yet, it will open a new Account Status Codes screen. The A ccount Status Code search grid will be docked at the center panel.

2. On search grid, click the New toolbar button.

|                                 | × * | Account Status Code                        |                    |
|---------------------------------|-----|--------------------------------------------|--------------------|
| Filter Menu                     | a   |                                            |                    |
| Purchasing                      | -   |                                            |                    |
| Sales                           |     | New View Open All Refresh Export Close     |                    |
| 📝 Quotes                        |     | 🔚 Layout 🗸 🍞 Filter Records (F3) 7 records |                    |
| 🥜 Sales Orders                  |     | Account Status Code 🔺                      | Description        |
| nvoices                         |     |                                            | Agricultural       |
| 📝 Receive Payments              |     |                                            | Commercial         |
| 🌈 Receive Payment Details       |     |                                            | Crop Drver         |
| ng Batch Posting                |     |                                            | Generators         |
| ng Batch Printing               |     |                                            | Home Heat          |
| 🌈 Import Invoices from Origin   |     |                                            | Deceller           |
| 🥜 Import Billable from Help Des | ¢   |                                            | Example Covernment |
| ng Calculate Service Charge     |     | × *                                        | Exempt Government  |
| nvoice Charge Invoice           |     |                                            |                    |
| 🥜 Import Invoices from CSV      |     |                                            |                    |
| 📝 Import Logs                   |     |                                            |                    |
| Customers                       |     |                                            |                    |
| Oustomer Contact List           |     |                                            |                    |
| Sales Reps                      |     |                                            |                    |
| Market Zone                     |     |                                            |                    |
| Omment Maintenance              |     |                                            |                    |
| Service Charges                 |     |                                            |                    |
| Customer Groups                 |     |                                            |                    |
| Account Status Codes            |     |                                            |                    |

3. Enter a Status Code and its Description. Refer to Account Status Code for the description of each fields.

| Account Statu      | Account Status Code - 1  |  |  |  |  |
|--------------------|--------------------------|--|--|--|--|
|                    | 🔍 🔂 🔗 🖪                  |  |  |  |  |
| New Save           | Search Delete Undo Close |  |  |  |  |
|                    |                          |  |  |  |  |
| Status Code:       | 1                        |  |  |  |  |
| Description:       | Board Members            |  |  |  |  |
|                    |                          |  |  |  |  |
|                    |                          |  |  |  |  |
|                    |                          |  |  |  |  |
|                    |                          |  |  |  |  |
|                    |                          |  |  |  |  |
| 🛛 😳 🤉 🗈            | Edited 🛛 🗐 🗐 Page 1 of 1 |  |  |  |  |
| Click Save button. |                          |  |  |  |  |

If the origin integration is enabled, the Status Code field will be disabled upon saving.

1. On Sales folder, click the Account Status Codes menu. If there is no existing record yet, it will open a new Account Status Codes screen. The A ccount Status Code search grid will be docked at the center panel.

2. On search grid, click the New toolbar button.

| menu                             |   | Account Status Code                      |                    |
|----------------------------------|---|------------------------------------------|--------------------|
| Purchasing                       | • |                                          |                    |
| 🚞 Sales                          |   |                                          |                    |
| 🧹 Sales Orders                   |   | Hayout • 🍸 Filter Records (F3) 3 records |                    |
| 📝 Quotes                         |   | Account Status Code 🔺                    | Description        |
| nvoices                          |   | 1                                        | i21                |
| 🥜 Credit Memos                   |   |                                          | i21 General Ledger |
| neceive Payments                 |   | 3                                        | i21 Purchasing     |
| 🌈 Receive Payment Details        |   |                                          | 121 Forenability   |
| ng Batch Posting                 |   |                                          |                    |
| 🏹 Import Invoices from Origin    | 4 |                                          |                    |
| 🏹 Import Billable from Help Desk | h |                                          |                    |
| Customers                        |   |                                          |                    |
| Customer Contact List            |   |                                          |                    |
| i Sales Reps                     |   |                                          |                    |
| Market Zone                      |   |                                          |                    |
| Statement Footer Messages        |   |                                          |                    |
| Service Charges                  |   |                                          |                    |
| Oustomer Groups                  |   |                                          |                    |
| 😳 Account Status Codes 🦯         |   |                                          |                    |
| Quote Template                   |   |                                          |                    |
| iiii Tax Report                  |   |                                          |                    |
| Customer Aging Report            | - |                                          |                    |

3. Enter a Status Code and its Description. Refer to Account Status Code for the description of each fields.

| New Save Search Delete Undo Close    |   |
|--------------------------------------|---|
|                                      |   |
| Status Code: 1                       |   |
| Description: Board Members           |   |
|                                      |   |
|                                      |   |
|                                      |   |
|                                      |   |
|                                      |   |
| 2 😟 🖗 Edited 🛛 🛛 🖓 Page 1 of 1 🕨 🕅 🦂 | 2 |

4. Click Save button.

If the origin integration is enabled, the Status Code field will be disabled upon saving.

 On Accounts Receivable > Maintenance, double click the Account Status Codes menu. If there are existing records, this will open the Search Account Status Code screen. Otherwise, a new Account Status Codes screen will be displayed. If search screen is rendered, proceed to step 2. If the Account Status Codes screen is rendered, continue to step 3.

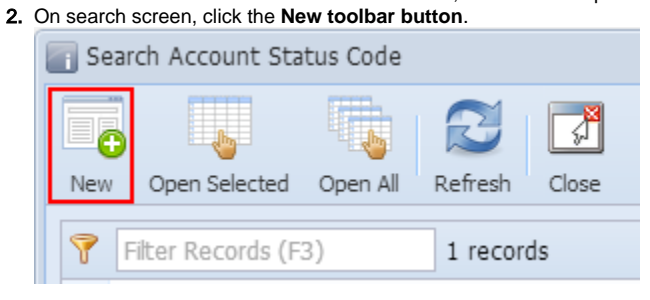

3. Enter a Status Code and its Description. Refer to Account Status Code for the description of each fields.

| Count Status Codes - 1       |                          |  |  |  |
|------------------------------|--------------------------|--|--|--|
| New Save S                   | Search Delete Undo Close |  |  |  |
| Status Code:<br>Description: | 1<br>Board Members       |  |  |  |
|                              |                          |  |  |  |
| 🕜 😟 🏆 Edite                  | ed I Page 1 of 1         |  |  |  |

4. Click Save button.